1. Klikamy prawym przyciskiem myszy na pliku "setup" i wybieramy "właściwości":

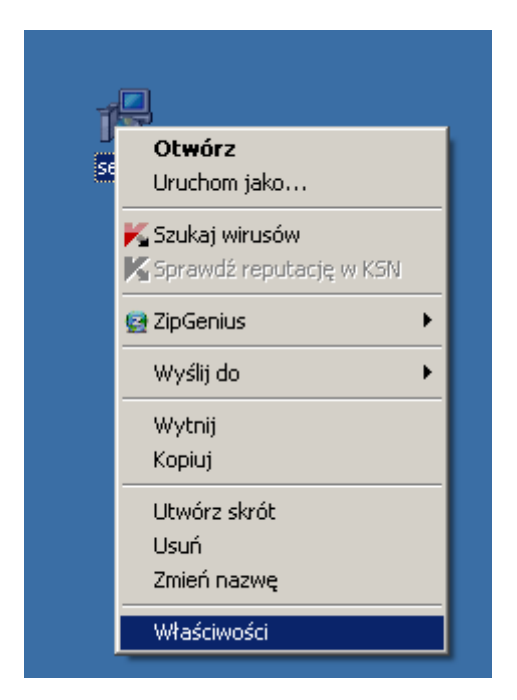

2. Po otwarciu okna "właściwości" z górnego menu wybieramy zakładkę "zgodność"

| Właściwości: setup                                                                                                    | <u>?</u> × |
|----------------------------------------------------------------------------------------------------|------------|
| Ogólne Wersja Zgodność Podsumowanie                                                                                                    |            |
| Jeśli masz problemy z tym programem, a działał on poprawnie w<br>starszej wersji systemu Windows, wybierz tryb zgodności<br>odpowiadający tej starszej wersji. |            |
| Tryb zgodności<br>Uruchom ten program w trybie zgodności z:<br>Windows 95                                                                                      |            |
| Ustawienia ekranu<br>Uruchom w 256 kolorach<br>Uruchom w rozdzielczości ekranu 640 x 480<br>Wyłącz kompozycje wizualne                                         |            |
| Ustawienia wejściowe<br>Wyłącz zaawansowane usługi tekstowe dla tego programu<br>Dowiedz się więcej o <u>zgodności programów</u> .                             |            |
|                                                                                                    | tasui      |

3. Następnie odhaczamy "uruchom ten program w trybie zgodności z" i wybieramy swoją wersję systemu operacyjnego

| Właściwości: setup                                                                                                    | <u>? ×</u> |
|----------------------------------------------------------------------------------------------------|------------|
| Ogólne Wersja Zgodność Podsumowanie                                                                                                    |            |
| Jeśli masz problemy z tym programem, a działał on poprawnie w<br>starszej wersji systemu Windows, wybierz tryb zgodności<br>odpowiadający tej starszej wersji.<br>Tryb zgodności<br>Uruchom ten program w trybie zgodności z:<br>Windows 95<br>Windows 95<br>Windows 95<br>Windows 98 / Windows Me<br>U Windows 98 / Windows Me<br>U Windows 2000<br>Uruchom w 256 kolorach<br>Uruchom w rozdzielczości ekranu 640 x 480<br>Wyłącz kompozycje wizualne |            |
| Ustawienia wejściowe<br>Wyłącz zaawansowane usługi tekstowe dla tego programu<br>Dowiedz się więcej o <u>zgodności programów</u> .                                                                                                    |            |
| OK Anuluj                                                                                                    | Zastosuj   |